## Eine Benachrichtigungsregel Bedrohungsübersicht Bedrohungsinformationen erstellen

Veröffentlicht: 2024-10-25

Sie können eine Benachrichtigungsregel erstellen, die eine Empfängerliste per E-Mail sendet, wenn eine neue Bedrohungsinformation veröffentlicht oder automatisch wiederhergestellt wird. Briefings werden automatisch wiederhergestellt, wenn sie mit Inhaltsänderungen oder neuen Erkennungen aktualisiert werden.

## **Bevor Sie beginnen**

- Benutzern muss der Zugriff auf das NDR-Modul gewährt werden und sie müssen Vollzugriff haben Privilegien 🗹 oder höher, um die Aufgaben in diesem Handbuch abzuschließen.
- Das ExtraHop-System muss verbunden mit ExtraHop Cloud Services 🛽 um Benachrichtigungen per E-Mail zu senden.
- E-Mail-Benachrichtigungen werden von no-reply@notify.extrahop.com gesendet. Stellen Sie sicher, dass Sie diese Adresse zu Ihrer Liste der zulässigen Absender hinzufügen.
- 1. Loggen Sie sich in das ExtraHop-System ein über https://<extrahop-hostname-or-IPaddress>.
- 2. Klicken Sie auf das Symbol Systemeinstellungen 🏶 und klicken Sie dann auf **Regeln für** Benachrichtigungen.
- 3. Klicken Sie Erstellen.
- 4. Klicken Sie Lagebesprechung über Bedrohungen.
- 5. Geben Sie im Feld Name einen eindeutigen Namen für die Benachrichtigungsregel ein.
- 6. Fügen Sie im Feld Beschreibung Informationen zur Benachrichtigungsregel hinzu.
- 7. Geben Sie einzelne E-Mail-Adressen an, getrennt durch ein Komma.
- In der Optionen Abschnitt, der Benachrichtigungsregel aktivieren Das Kontrollkästchen ist standardmäßig aktiviert. Deaktivieren Sie das Kontrollkästchen, um die Benachrichtigungsregel zu deaktivieren.
- 9. Klicken Sie Speichern.